Scan og Send – Som søgbart pdf-fil.

Når du står på hovedmenuen og har lagt dine papirer i dokumentføderen

1. Tryk på "Scan og Send"

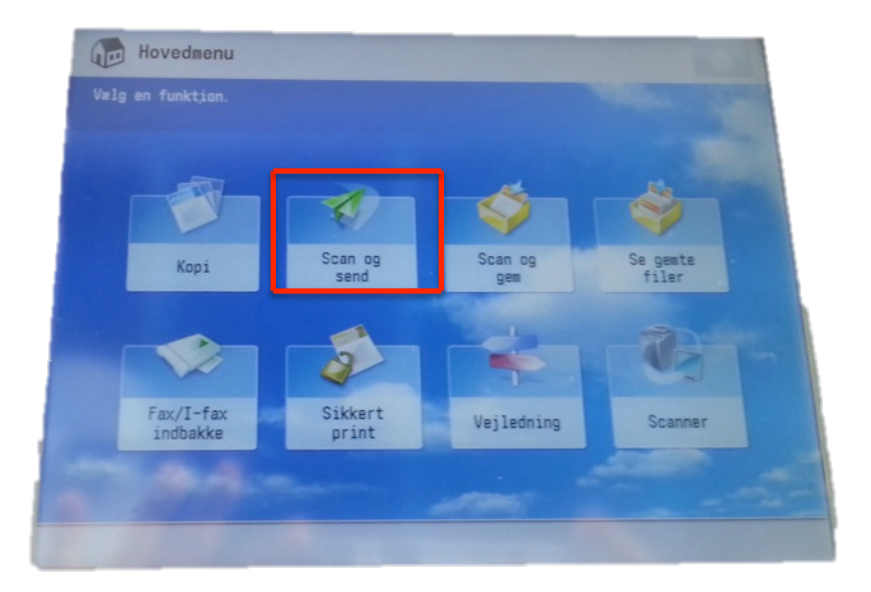

2. Angiv modtager.

Tryk på "Ny modtager" og derefter "E-mail", indtast e-mailadressen -hvis du ikke står i adressebogen

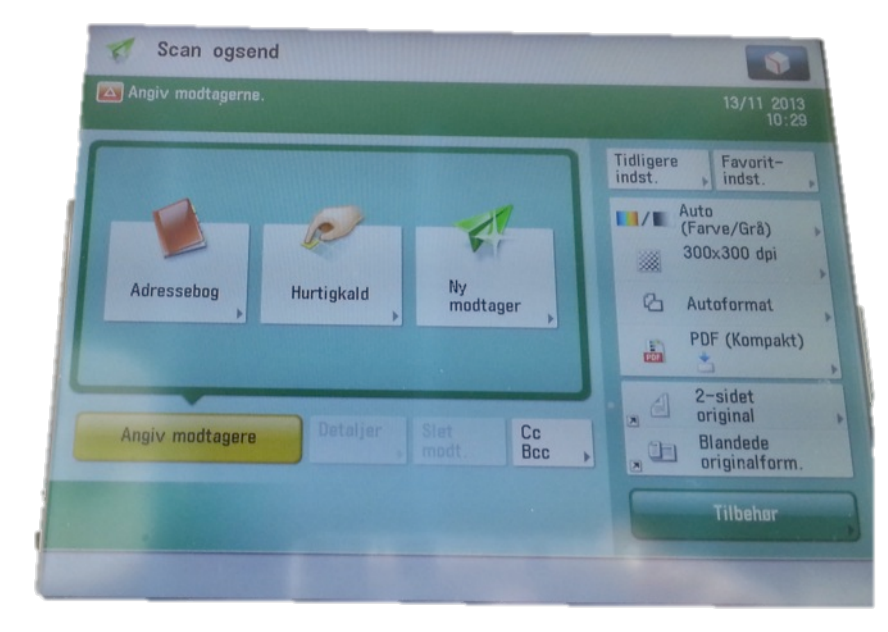

- 3 1 2 Scan ogsend 5 WXYZ JKI Klar til at sende 4) 6) TUV PQRS ere 9 7 Phe ve/Grå) 0 1/1 Log In/ Out akt) PDF (Kom Cc Bcc Detaljer , Slet modt. . 11
- 3.1 tryk på "OCR (søgbartekst) og tryk på "OK"

| <filformat><br/>Vælg filformatet.</filformat>                                         |                                                                      | ?             |
|---------------------------------------------------------------------------------------|----------------------------------------------------------------------|---------------|
| Når PDF (Kompakt) er valg<br>- Vælg farve: Sort/hvid ti<br>- Opløsning: 300 x 300 dpi | , rettes følgende indstillinger:<br>gråskala<br>- Kopiforhold: 100 % |               |
| JPEG                                                                                  | PDF Kom                                                              | pakt          |
| TIFF                                                                                  | XPS OCR teks                                                         | (Søgbar<br>t) |
|                                                                                       | DOXML                                                                |               |
| i sider                                                                               |                                                                      | Adoptit       |
| × Annullér                                                                            |                                                                      | ОК            |

Tryk på den grønne knap.
Dine dokumenter bliver nu scannet og sendt.

|                                                                                  |                    | 13/11 2013<br>10:33 4 5 6                                                                                                    |
|----------------------------------------------------------------------------------|--------------------|----------------------------------------------------------------------------------------------------|
| Modtagere : 1<br>Phe patherlev-gyn. dk<br>Angiv modtagere Detaijer Slet<br>modt. | 1/1<br>Cc<br>Bcc , | Tidigere Favorit-   Indst. indst.   Indst. indst.   Image: Solution of the solution of the solution of t |

3. Til højre på skærmen tryk på "pdf (kompakt)